# 통합정보시스템 수강신청 매뉴얼

### 1. 통합정보시스템 접속 방법

가. 대학홈페이지 접속 : <u>http://www.pohang.ac.kr/</u>

나. 대학홈페이지 메인화면 통합정보시스템 클릭

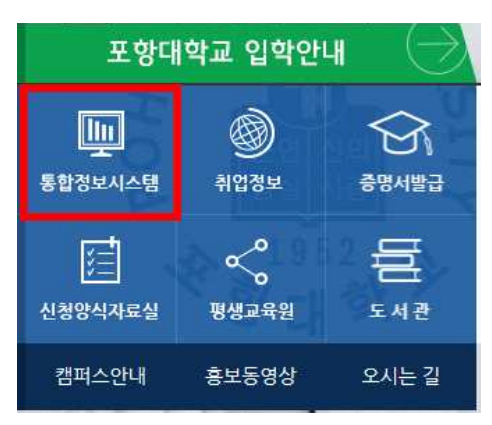

#### 다. 프로그램 설치 후 접속화면

- ID : 학번, PASS : a + 주민번호뒷자리

| (இ) 포항대학교<br>통합정보시스템 로그 (                                                                     |                                  |
|-----------------------------------------------------------------------------------------------|----------------------------------|
| 아이디 비밀번호                                                                                      | 로그인                              |
| ● ID는 학생의 경우 학번, 교직원의 경우 교직원<br>● 최초 비밀번호는 a + 자신의 주민등록 번호 두<br>● 주민등록번호 뒷자리가 1234567 일경우 (예) | 번호<br>  7자리 비밀번호 초기화<br>a1234567 |

#### 라. 접속 초기 화면

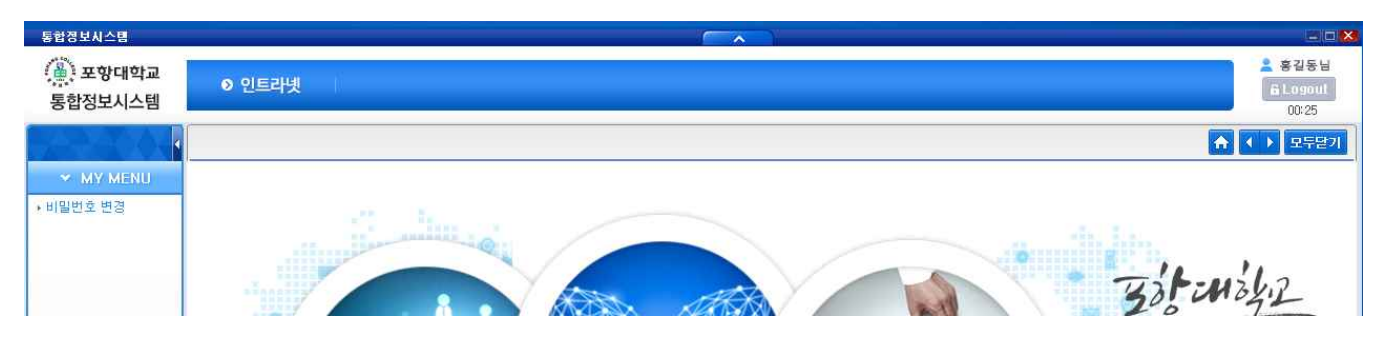

## 2. 수강신청 순서

- 가. 메뉴 들어가기
  - (1) 인트라넷 클릭 후 학생서비스 선택
  - (2) 수업 → 수강신청(S) 메뉴 선택

| 통합경보시스템                             |          |
|-------------------------------------|----------|
| () 포항대학교<br>통합정보시스템                 | (1) 인트라넷 |
| 학생서비스                               |          |
| > 학적                                |          |
| > 수업<br>• 수강신청(S) (2<br>• 폐강과목조회(S) | 2)       |
| > <u>생석</u>                         |          |
| > 등록                                |          |
| > 생활관                               |          |

다. 수강신청

|         | 3) 🗙                     |        |            |          |     |       |     |     |        |          |          |       |      | A    |     | ▶ 모두닫기            |
|---------|--------------------------|--------|------------|----------|-----|-------|-----|-----|--------|----------|----------|-------|------|------|-----|-------------------|
| 2 수강신   | 넘(S)                     |        |            |          |     |       |     |     |        |          |          |       |      |      |     | 업무립               |
| 성명 / 학년 | 경 / 학변 회학년 1학년 학과 기계시스템과 |        |            |          |     |       |     |     |        | 기계시스템과   |          | 신청가능학 | 점 15 | ~ 24 |     |                   |
| 🕑 강좌구   | 분 🔘 기본경                  | ধক্ষ 🔘 | 공통강좌 🔵 타학과 | 강좌 🔘 재수경 | r [ | 조회    | (:  | 1)  |        |          |          |       |      |      |     |                   |
| 년도      | 2015                     | 학기 2   | 학기 🔽 학과 기기 | 배시스템과    | >   | 전공    | 기계시 | 스템과 |        | ♥ 학년 1학년 | ▶ 과정 일반기 | 과정    | ~    |      |     |                   |
| 개설기     | ¦좌 리스트                   |        |            |          |     |       |     |     |        |          |          |       |      |      |     | 총 <mark>12</mark> |
| 신청      | 구분                       | 코드     | 과목명        | 1        | 학년  | 주야    | 분반  | 학점  |        | 강의시간     | 교수       | 신청    | 인원   | 제한인  | [원  | 타과제한              |
| 신청      | 전공                       | 00007  | 2차원CAD실습   |          | 1   | 야간    | В   | 2   |        |          |          |       |      | 70   | 1   | 10                |
| 신청      | 전공                       | 00086  | CNC프로그램실습  |          | 1   | 야간    | В   | 3   |        |          |          |       |      | 70   |     | 10                |
| 신청      | 전공                       | 00910  | 기계요소설계     |          | 1   | 야간    | В   | 3   |        |          |          |       |      | 70   |     | 10                |
| 신청      | 전공                       | 01160  | 도면해독       |          | - î | 야간    | A   | 2   |        |          |          |       |      | 70   |     | 10                |
| 신청      | 전공                       | 01160  | 도면해독       |          | 1   | 야간    | В   | 2   | (2)    |          |          |       |      | 70   |     | 10                |
| 신청      | 교양                       | 01445  | 물리학(2)     |          | 1   | 야간    | A   | 2   | (-)    |          |          |       |      | 70   |     | 10                |
| 신청      | 전공                       | 02844  | 용접공학       |          | 1   | 야간    | A   | 2   |        |          |          |       |      | 70   |     | 10                |
| 신청      | 전공                       | 03589  | 재료시험       |          | i.  | 야간    | A   | 3   |        |          |          |       |      | 70   |     | 10                |
| 신청      | 전공                       | 03589  | 재료시험       | 1        | 야간  | В     | 3   |     |        |          |          |       | 70   |      | 10  |                   |
| 41A1 )  | 72.71                    | 00050  | THREATHIN  |          | 1   | - 171 | М   | 2   |        |          |          |       |      |      |     |                   |
| 🙆 수강신   | 1청 내역                    |        |            |          |     |       |     |     |        |          |          |       | (4   | ) 시간 | 표출력 | 총 4               |
| 취소      | 구분                       | 코드     | 과목명        | 전공       | 3   | 학년    | 주야  | 분반  | 학점 시간표 | 교수       |          | 재수강   |      |      | 신청일 |                   |
|         |                          |        |            |          |     |       |     |     |        |          |          | 구분    | 년도   | 학기   | 등급  |                   |
| 취소      | 전공                       | 00007  | 2차원CAD실습   | 기계시스템    | 라   | 1     | 야간  | A   | 2      |          |          | 정상수강  |      |      |     | 2015-08-1         |
| 취소      | 전공                       | 00086  | CNC프로그램실습  | 기계시스템3   | 라   | 1     | 야간  | A   | 3      | (3)      |          | 정상수강  |      |      |     | 2015-08-1         |
| 취소      | 교양                       | 00486  | 공업수학(2)    | 기계시스템3   | 라   | 1     | 야간  | A   | 2      |          |          | 정상수강  |      |      |     | 2015-08-1         |
| 취소      | 전공                       | 00910  | 기계요소설계     | 기계시스템과   | 라   | 1     | 야간  | A   | 3      |          |          | 정상수강  |      |      |     | 2015-08-1         |

(1) 강좌구분 : 원하는 강좌구분을 선택 후 조회

- 기본강좌 : 학과에서 개설한 강좌를 신청(기본 전공, 교양강좌)

- 공통강좌 : 교양과 및 학과에서 개설하는 공통교양과목을 신청
- 타학과강좌 : 소속학과 강좌가 아닌 타학과 강좌를 수강신청
- 재수강 : 재수강 가능한 과목을 조회 및 수강신청
  ※ 재수강 신청을 해야 하나 과목이 조회되지 않을 경우 학사운영처 및 학과에 문의 요망
- (2) 개설강좌 리스트
  - 강좌구분에 따른 과목이 보여지며 A, B분반에 따른 내역을 확인 후 왼쪽편에 있는 신청을 클릭(A, B분반은 학과에서 별도로 정한 분반 내역이 아니며, 별도로 학과에 문의 바람)

※ 신청이 되지 않을 경우 강좌에 따른 수강인원 초과이므로 학과에 문의 요망

(3) 수강신청 내역 : 신청한 강좌를 확인하는 화면

- 수강신청을 수정할 경우 왼쪽편의 취소를 선택 시 수강내역이 삭제됨

- (4) 시간표출력 : 학생이 신청한 강좌에 따른 시간표를 출력
- (5) 학생이 신청한 총 학점 및 과목 수를 확인 할 수 있음
- (6) 수강신청 순서
  - 강좌구분 선택 → 개설강좌 리스트에서 과목 신청 → 수강신청 내역 확인 후
    → 시간표 출력
- (7) 유의사항
  - 시간표 시간은 추후 변경이 될 수도 있습니다.
  - 폐강이 될 경우 수강 정정기간 내에 수강신청 정정을 하여야 합니다.
- 3. 문의 : 학사운영처 054-245-1012 ~ 1017